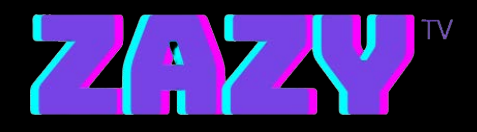

## Zazy TV

## Software Installation Steps for Mac

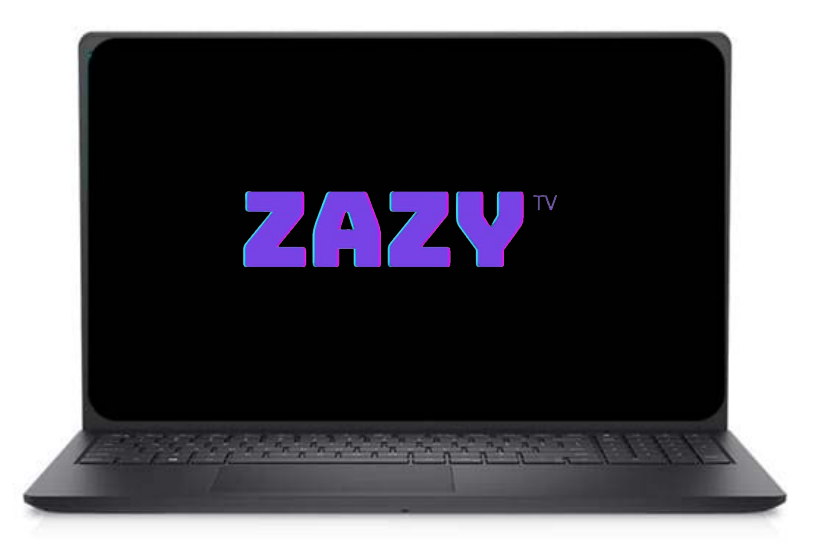

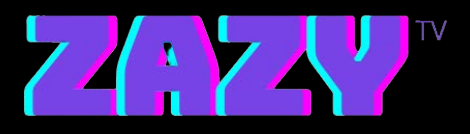

## **STEPS:**

## 1. Go to : https://www.iptvsmarters.com/download/?download=mac

- 2. Download and open the app
- 3. Login with the Username and Password sent to your email p.s URL is : live.zazytv.com:80
- 4. Enjoy